# INSTRUKCJA OBSŁUGI LIBRUSA dla ucznia i rodzica

#### 1. Logowanie na librusie

#### Pierwsza opcja:

Wchodzimy na stronę szkoły spsusz.pl i wchodzimy na Dziennik elektroniczny

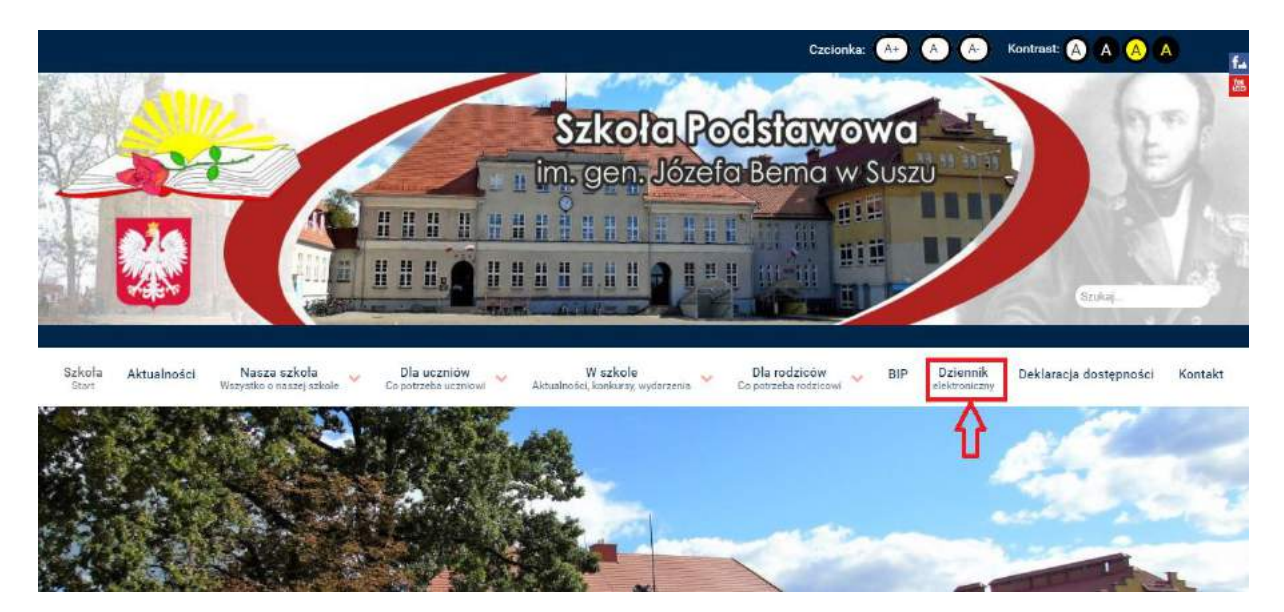

klikamy Librus Synergia, a następnie Zaloguj

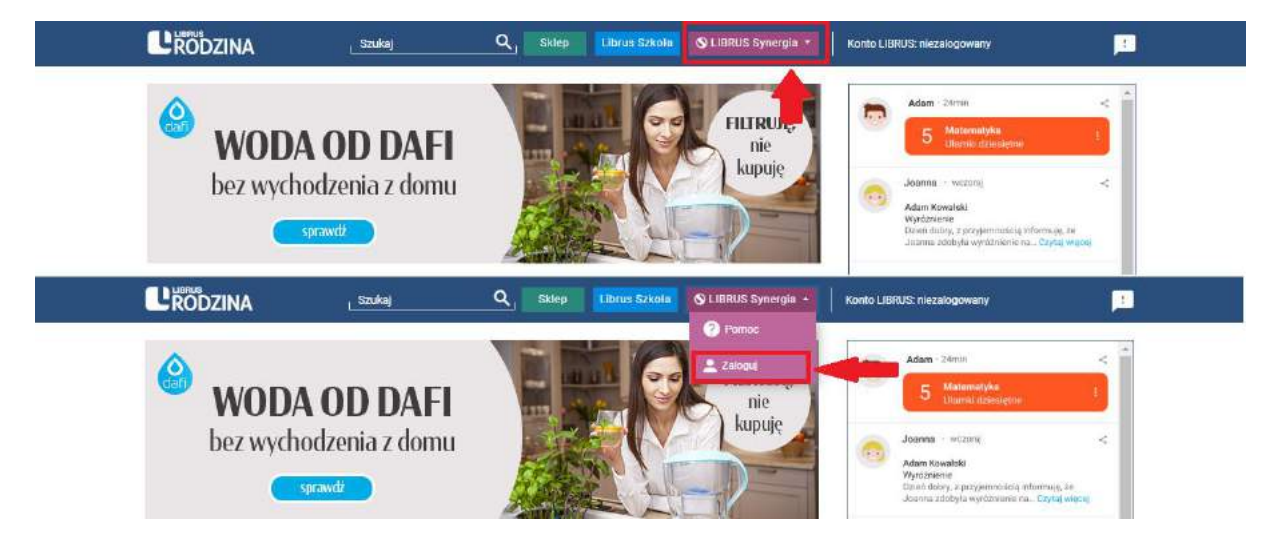

i logujemy się

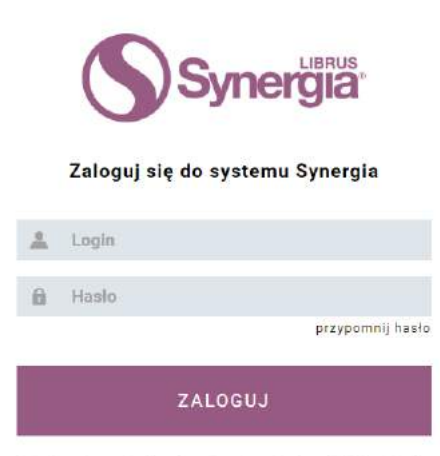

Formularz logowania do systemu Synergia na konta rodziców/opiekunów L uczniów. Kliknij tutaj jeżeli potrzebujesz pomocy.

#### Druga opcja:

Wchodzimy na google.pl i wpisuje słowo librus i klikamy portal librus rodzina

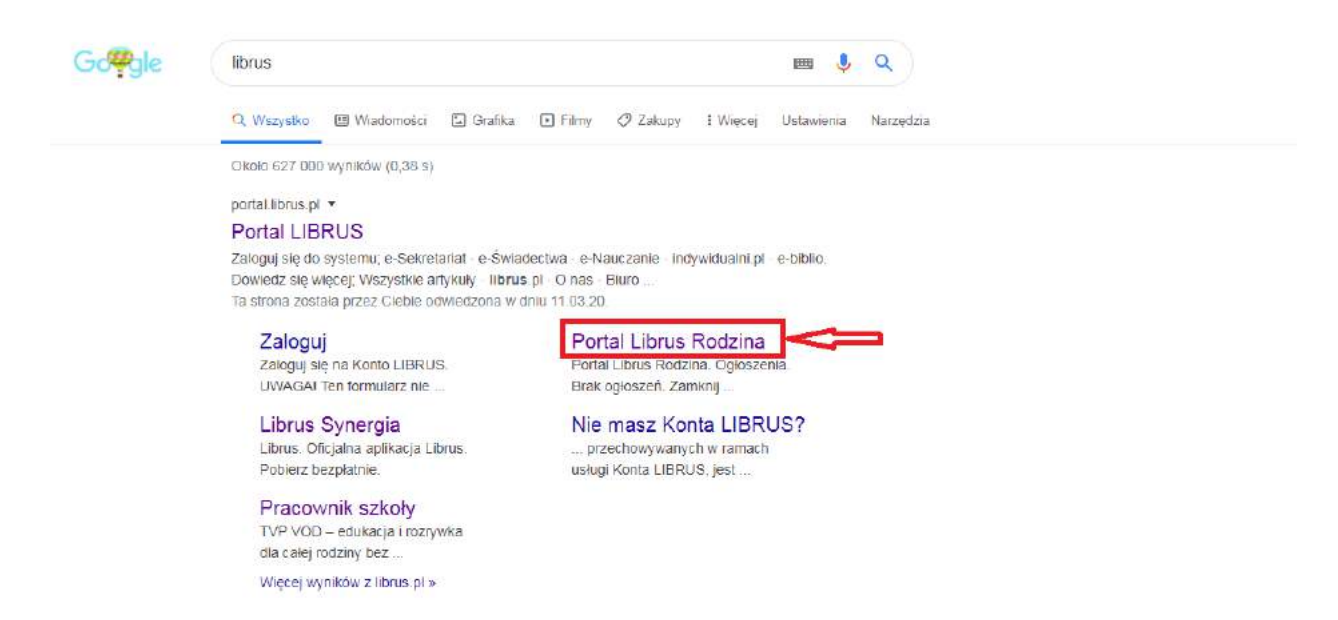

#### klikamy Librus Synergia, a następnie Zaloguj

| C              |          | l Szukaj | Q Sklep               | Librus Szkoła            | S LIBRUS Synergia • | Konto LIBRUS: niezalogowany |
|----------------|----------|----------|-----------------------|--------------------------|---------------------|-----------------------------|
|                |          |          | Portal Librus Rodzina |                          | <u> </u>            | Ogioszenia                  |
|                |          |          | <sup>rus</sup>        | ZIN                      | A                   | Brak ogłoszeń               |
| Ċ              |          | Szukaj   | Q <sub>1</sub> Sklep  | Librus Szkoła            | S LIBRUS Synergia + | Konto LIBRUS: niezalogowany |
|                |          | P        | ortal Librus Rodzina  |                          | 👱 Zaloguj           | Ogłoszenia                  |
|                |          |          |                       | 71NI                     | ٨                   | Brak ogłoszeń               |
| i logujemy się | <b>)</b> |          |                       |                          |                     |                             |
|                |          |          | C                     | Sy                       |                     |                             |
|                |          |          | Zalog                 | juj się do sy            | stemu Synergia      |                             |
|                |          |          | 💄 Login               |                          |                     |                             |
|                |          |          | 🔒 Haslo               |                          | Brzycomeli          | hasto                       |
|                |          |          | Formularz bosow       | ZALO                     | GUJ                 | Sundy                       |
|                |          |          |                       | Kliknij tutaj jezeli pol | izebujesz pomocy.   |                             |

### 2. Zadania domowe

W tym miejscu nauczyciele mogą zamieszczać materiały do samodzielnej nauki dla uczniów. Warto pamiętać, że dostęp do nich ma zarówno rodzic, jak i uczeń. Jeśli jednak nauczyciel poprosi o odesłanie jakiegoś pliku (np. jako rozwiązanie zadania), to może to zrobić jedynie uczeń, logując się na swoje konto ucznia bezpośrednio do systemu Synergia przez WWW (nie przez aplikację mobilną Librus).

## **KONTO UCZNIA**

Wchodzimy na zadania domowe po prawej stronie

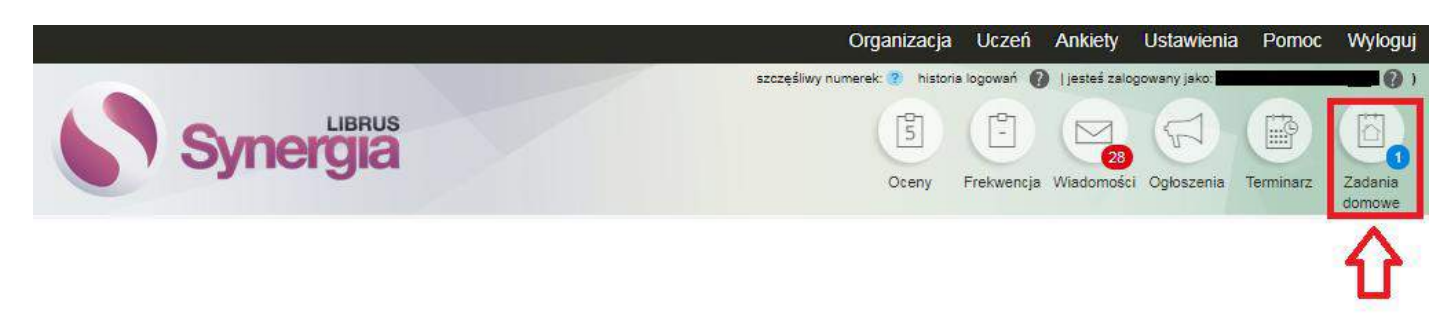

Pokazują nam się zadania, które mamy zadane przez nauczycieli. Zadania te mogą pojawić się w 3 wersjach:

## 1 WERSJA (z załącznikiem i możliwością odesłania do nauczyciela)

W tej wersji mamy dostępne trzy opcje: **Podgląd, Pobierz załącznik i Wyślij rozwiązanie.** Oznacza to że w **opcji Podgląd** mamy treść od nauczyciela, w **opcji Pobierz załącznik** mamy jakiś plik od nauczyciela, który należy pobrać, a w **opcji Wyślij rozwiązanie** oznacza to że uczeń ma możliwość odesłania nauczycielowi wypełnionego (rozwiązanego) dokumentu.

| Przedmiot  | Nauczyciel  | Temat           | Kategoria | Data zad | ania  | Termin wyko | nania | Status<br>przesyłania<br>rozwiązania | Opcje              |
|------------|-------------|-----------------|-----------|----------|-------|-------------|-------|--------------------------------------|--------------------|
| Wychowanie | Mariusz     | zadanie tesofwe | brak      | 2020-03- | C 71W | 2020-03-20  | nt    | Nie<br>przesłano                     | Podgląd            |
| fizyczne   | Michałowski |                 | UTUN      | 19       | 0211. |             | pr    | 0                                    | Wyślij rozwiązanie |

Jeśli nauczyciel wysłał zadanie domowe z załącznikiem to klikamy pobierz zadanie

| Przedmiot              | Nauczyciel             | Temat           | Kategoria | Data zada      | nia  | Termin wykor | nania | Status<br>przesyłania<br>rozwiązania<br><b>C</b> | Opcje                                            |
|------------------------|------------------------|-----------------|-----------|----------------|------|--------------|-------|--------------------------------------------------|--------------------------------------------------|
| Wychowanie<br>fizyczne | Mariusz<br>Michałowski | zadanie tesotwe | brak      | 2020-03-<br>19 | CZW. | 2020-03-20   | pt.   | Nie<br>przesłano                                 | Podgląd<br>Pobierz zadanie<br>Wyślij rozwiązanie |

Gdy już ściągniemy i zapiszemy plik na komputerze możemy wysłać rozwiązanie zadania jeśli nauczyciel będzie oczekiwał potwierdzenia wykonania zadania.

# Klikamy Wyślij rozwiązanie

| Przedmiot              | Nauczyciel             | Temat           | Kategoria | Data zada      | inia | Termin wykor | nania | Status<br>przesyłania<br>rozwiązania | Opcje                                            |
|------------------------|------------------------|-----------------|-----------|----------------|------|--------------|-------|--------------------------------------|--------------------------------------------------|
| Wychowanie<br>fizyczne | Mariusz<br>Michałowski | zadanie tesotwe | brak      | 2020-03-<br>19 | CZW. | 2020-03-20   | pt.   | Nie<br>przesłano                     | Podgląd<br>Pobierz zadanie<br>Wyślij rozwiązanie |

Wybieramy Wybierz plik i załączamy rozwiązany dokument (plik) i naciskamy Wyślij

| Wubier | Wybierz plik informacje_dów_test.odt                                                                                                    |
|--------|----------------------------------------------------------------------------------------------------|
| plik * | Maksymalny rozmiar pliku to: 10 MB.<br>Dozwolone rozszerzenia to: .odt, .ods, .odp, .pdf, .doc, .txt, .docx, .rtf, .jpg, .jpeg, .gif, .png, .avi, .mp3,<br>.mp4, .mov, .ppt, .pptx, .pps, .ppsx, .bmp, .zip, .ogv, .swf, .xlsx, .xls. |
| Tytuł  |                                                                                                    |
| pracy  | Informacje_dla_uczniow_i_rodzicow_test.odt                                                                                                    |

Po naciśnięciu Wyślij pojawi nam się poniższy obraz. Klikamy na strzałeczkę pokazaną na obrazku, aby załączył się dokument (plik)

| Przedmiot              | Nauczyciel             | Temat           | Kategoria | Data zada      | nia  | Termin wykor | nania | Status<br>przesyłania<br>rozwiązania | Opcje                                         |
|------------------------|------------------------|-----------------|-----------|----------------|------|--------------|-------|--------------------------------------|-----------------------------------------------|
| Wychowanie<br>fizyczne | Mariusz<br>Michałowski | zadanie tesotwe | brak      | 2020-03-<br>19 | czw. | 2020-03-20   | pt.   | Trwa<br>przesyłanie<br>pliku 🕐       | Podgląd<br>Pobierz zadanie<br>Aktualizuj plik |

Gdy klikniemy strzałkę pojawi się nam "zielony ptaszek", który oznacza że dokument (plik) został poprawnie przesłany.

| Przedmiot              | Nauczyciel             | Temat           | Kategoria | Data zada      | inia | Termin wyko | nania | Status<br>przesyłania<br>rozwiązania | Opcje                                         |
|------------------------|------------------------|-----------------|-----------|----------------|------|-------------|-------|--------------------------------------|-----------------------------------------------|
| Wychowanie<br>fizyczne | Mariusz<br>Michałowski | zadanie tesotwe | brak      | 2020-03-<br>19 | CZW. | 2020-03-20  | pt.   | <b>∽</b>                             | Podgląd<br>Pobierz zadanie<br>Aktualizuj plik |

## 2 WERSJA (z załącznikiem, ale bez konieczności odsyłania nauczycielowi)

W tej wersji mamy dostępne dwie opcje: **Podgląd i Pobierz załącznik.** Oznacza to że w **opcji Podgląd** mamy treść od nauczyciela, a w **opcji Pobierz załącznik** mamy jakiś plik od nauczyciela, który należy pobrać.

| Przedmiot              | Nauczyciel             | Temat                                                     | Kategoria | Data zada      | inia | Termin wykor | ania | Status<br>przesyłania<br>rozwiązania<br><b>Č</b> | Opcje                      |
|------------------------|------------------------|-----------------------------------------------------------|-----------|----------------|------|--------------|------|--------------------------------------------------|----------------------------|
| Wychowanie<br>fizyczne | Mariusz<br>Michałowski | Więcej o opracowywaniu tekstu - listy numerowane i tabele | brak      | 2020-03-<br>19 | CZW. | 2020-03-26   | CZW. | -                                                | Podgląd<br>Pobierz zadanie |
|                        |                        |                                                           |           |                |      |              |      |                                                  | <u>₽</u>                   |

# <u> 3 WERSJA (bez załącznika)</u>

W tej wersji mamy tylko opcję Podgląd po naciśnięciu pojawi się sama treść od nauczyciela

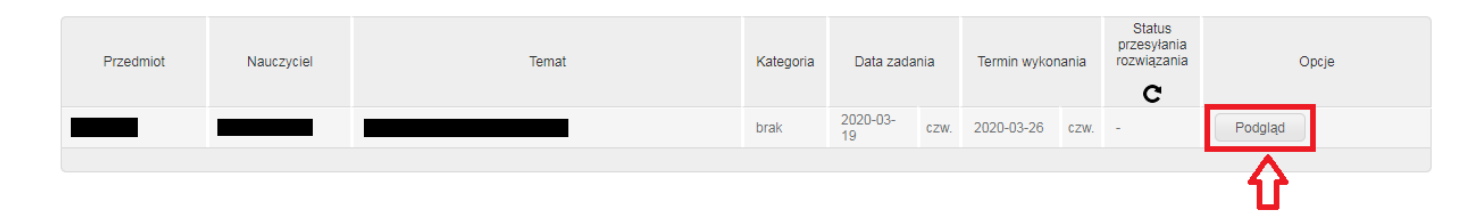

# **KONTO RODZICA**

Po wejściu rodzic będzie miał podgląd jakie zadania uczeń ma do zrobienia.

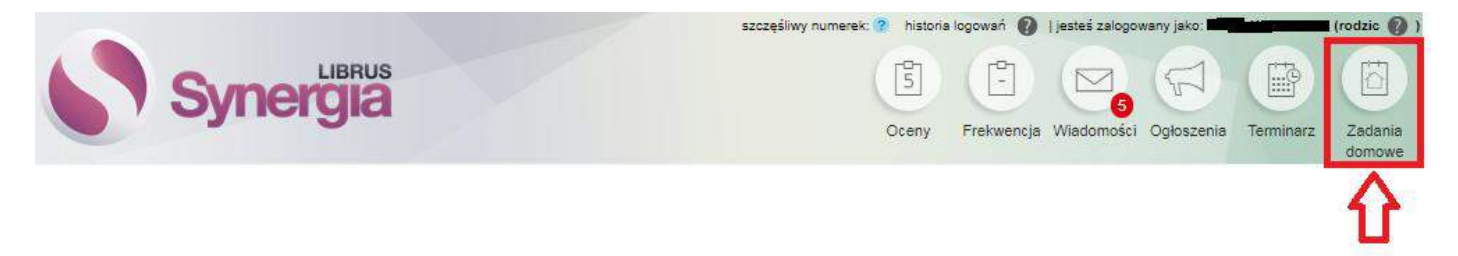

3. Login i hasło ucznia do systemu Synergia Jeśli uczeń zapomniał swojego hasła do systemu Synergia może je odzyskać w następujący sposób:

Każdy rodzic na swoim koncie Synergia (konto rodzica) może wygenerować nowe hasło dla ucznia (górne menu -> Uczeń -> Informacje -> Konto ucznia). W tym miejscu widoczny jest również login konta ucznia. Czynności tej nie można dokonać z poziomu aplikacji mobilnej zainstalowanej np. na telefonie.

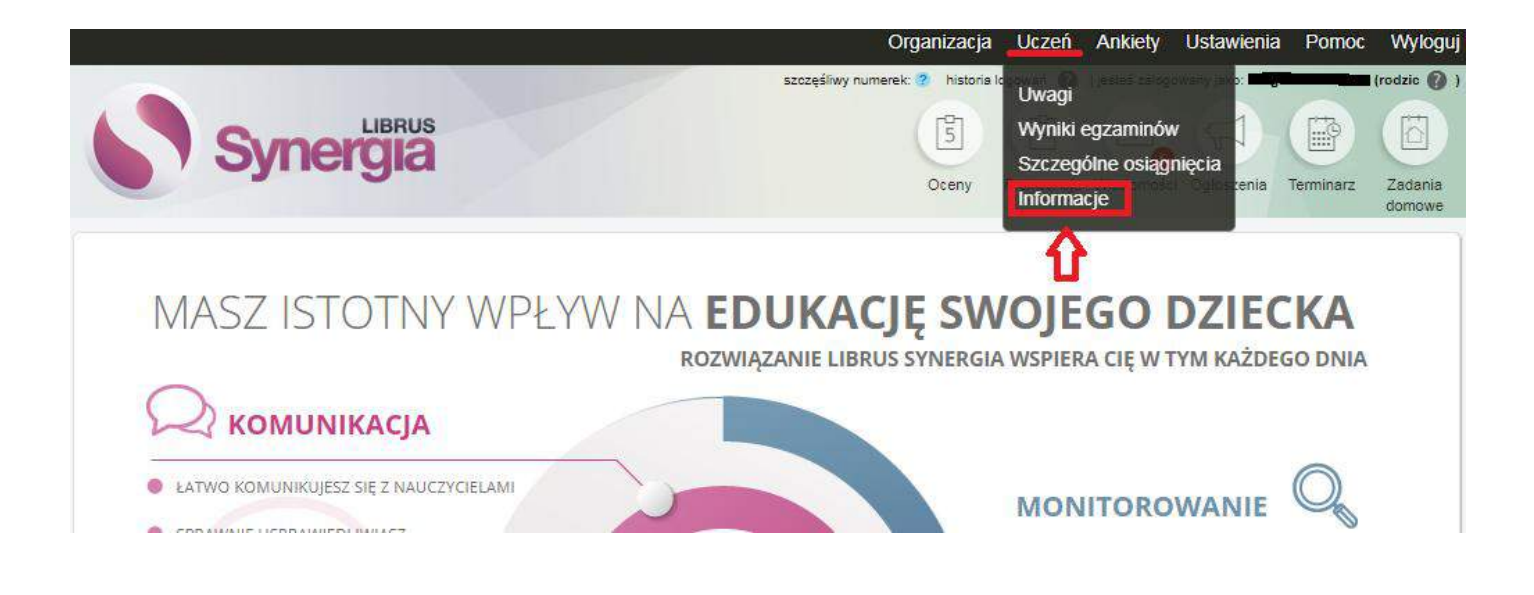

## Przechodzimy na konto ucznia i klikamy Generuj nowe hasło

| Informacja |                                                                     |                                                                                                    |  |
|------------|---------------------------------------------------------------------|----------------------------------------------------------------------------------------------------|--|
|            |                                                                     |                                                                                                    |  |
|            |                                                                     |                                                                                                    |  |
|            |                                                                     |                                                                                                    |  |
|            | Nasa                                                                |                                                                                                    |  |
|            | Nr w dzienniku                                                      |                                                                                                    |  |
|            | Wychowawca                                                          |                                                                                                    |  |
|            | Szkoła                                                              | Szkoła Podstawowa im. gen. Józefa Bema w Suszu<br>ul. Piastowska 5<br>14240 Susz<br>email: spsusz@poczta.onet.pl<br>tel.: 55 278 60 45 |  |
|            |                                                                     | Moje konto                                                                                                    |  |
|            | Imię i nazwisko użytkownika                                         |                                                                                                    |  |
|            | Login                                                               | 5873343                                                                                                    |  |
|            | Hasło                                                               | ****** zmień                                                                                                    |  |
|            |                                                                     | Konto Ucznia                                                                                                    |  |
|            | Imię i nazwisko użytkownika                                         |                                                                                                    |  |
|            | Login                                                               | 5873343u                                                                                                    |  |
|            | Hasło                                                               | **** Generuj nowe hasło                                                                                                    |  |
|            | Informa                                                             | acje dotyczące przetwarzania danych osobowych w rozwiązaniu LIBRUS Synergia                                                            |  |
|            | Administrator danych osobowycł<br>Szkoła Podstawowa im. gen. Józefa | n:<br>a Bema w Suszu, Susz, ul.Piastowska 5                                                                                            |  |